## 各部の名前(DV2000TWD)

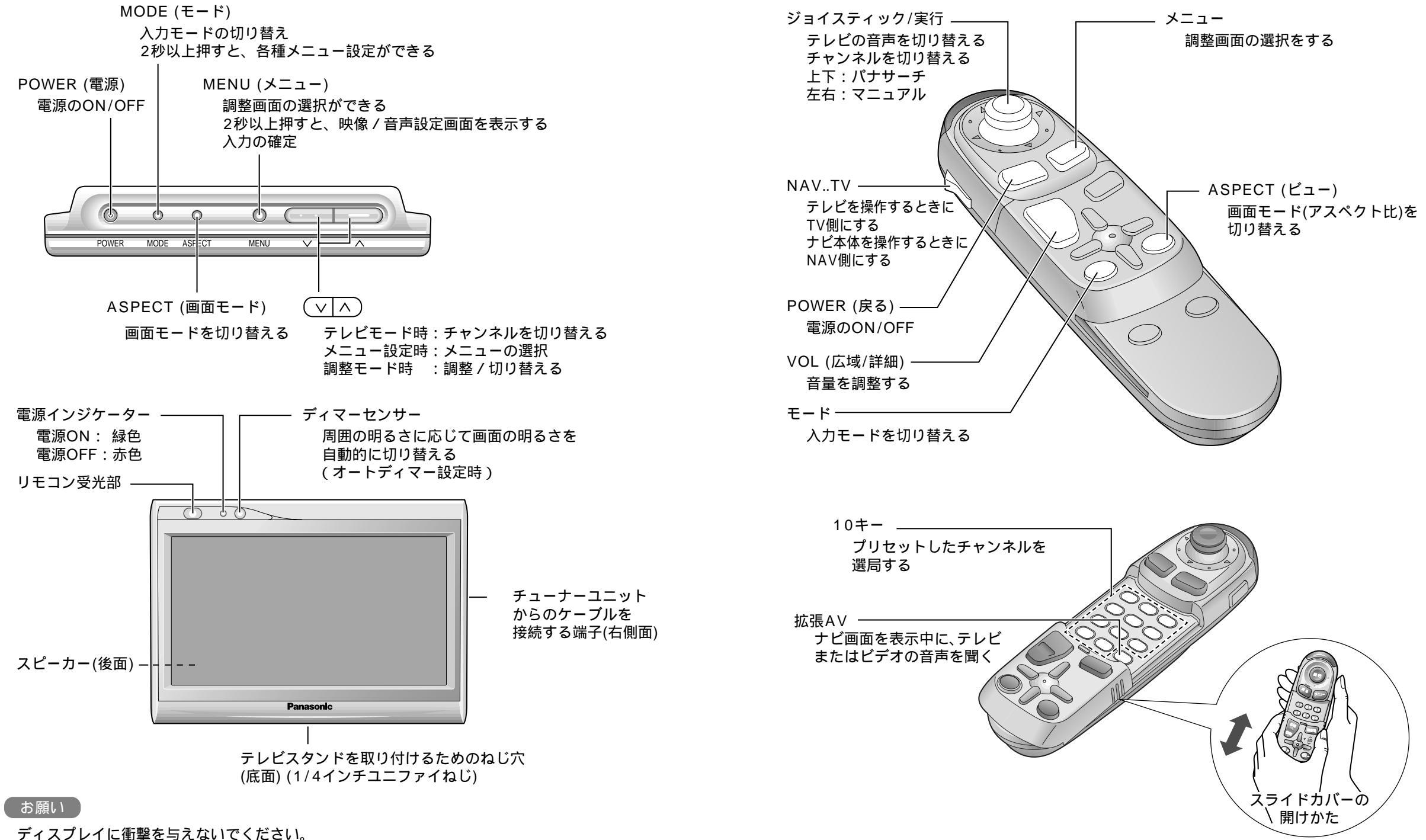

本ナビゲーションシステムをお使いになる前に、ナビゲーション画面の位置調整を必ず行ってく ださい。画面の位置調整はナビゲーションの調整機能を使わずに本テレビチューナーの調整機能 を使用してください。詳細は28ページを参照してください。